# WILEY ONLINE LIBRARY İSTATİSTİK ALMA Yönetici Paneli Erişim Linki: <u>http://onlinelibrary.wiley.com/admin</u>

Duygu Paçalı- Kurumsal Satış Yöneticisi

dpacali@wiley.com

## http://onlinelibrary.wiley.com/

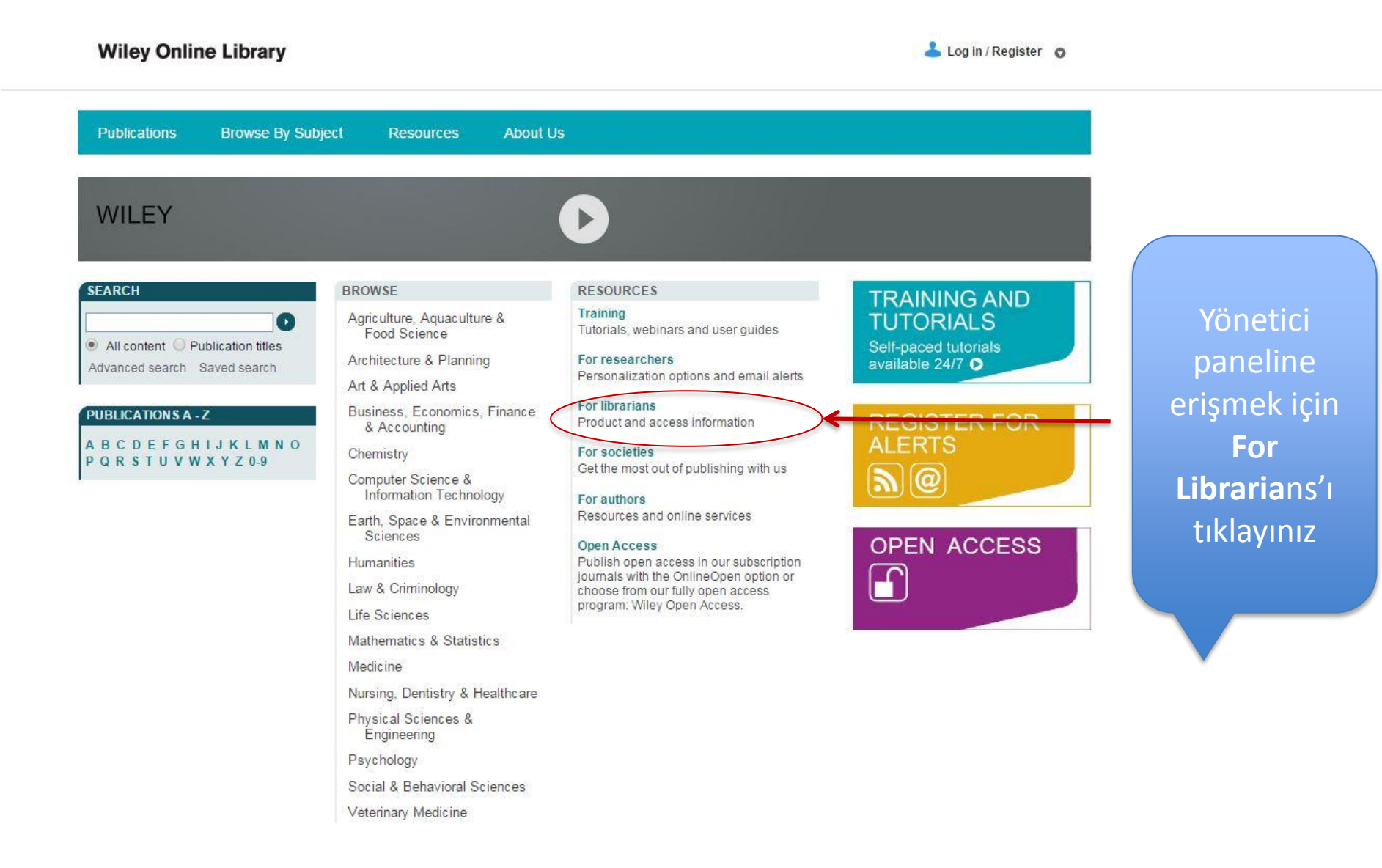

#### Wiley Online Library

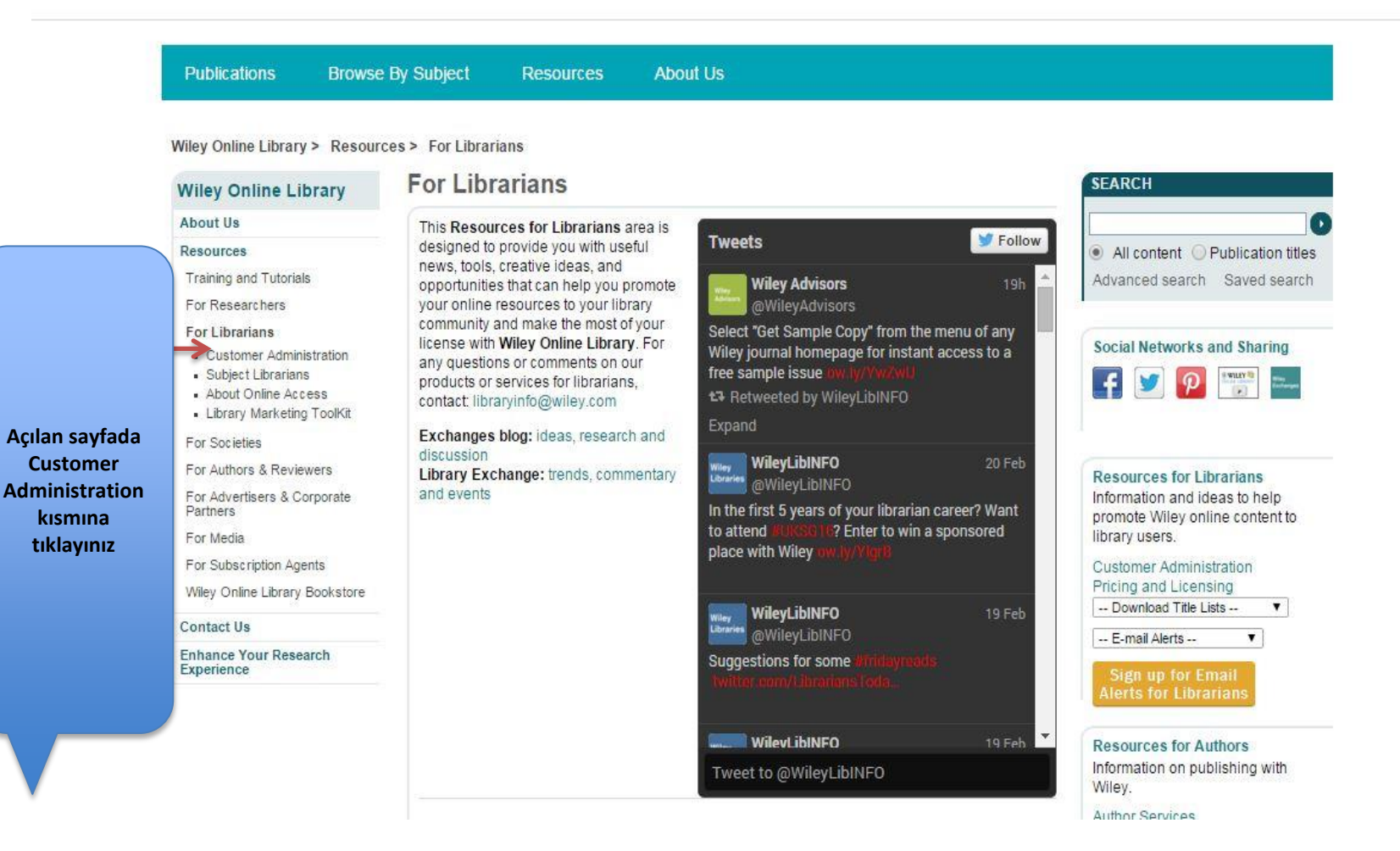

## Yönetici Paneli erişim linki: http://onlinelibrary.wiley.com/administrator-login

### Wiley Online Library

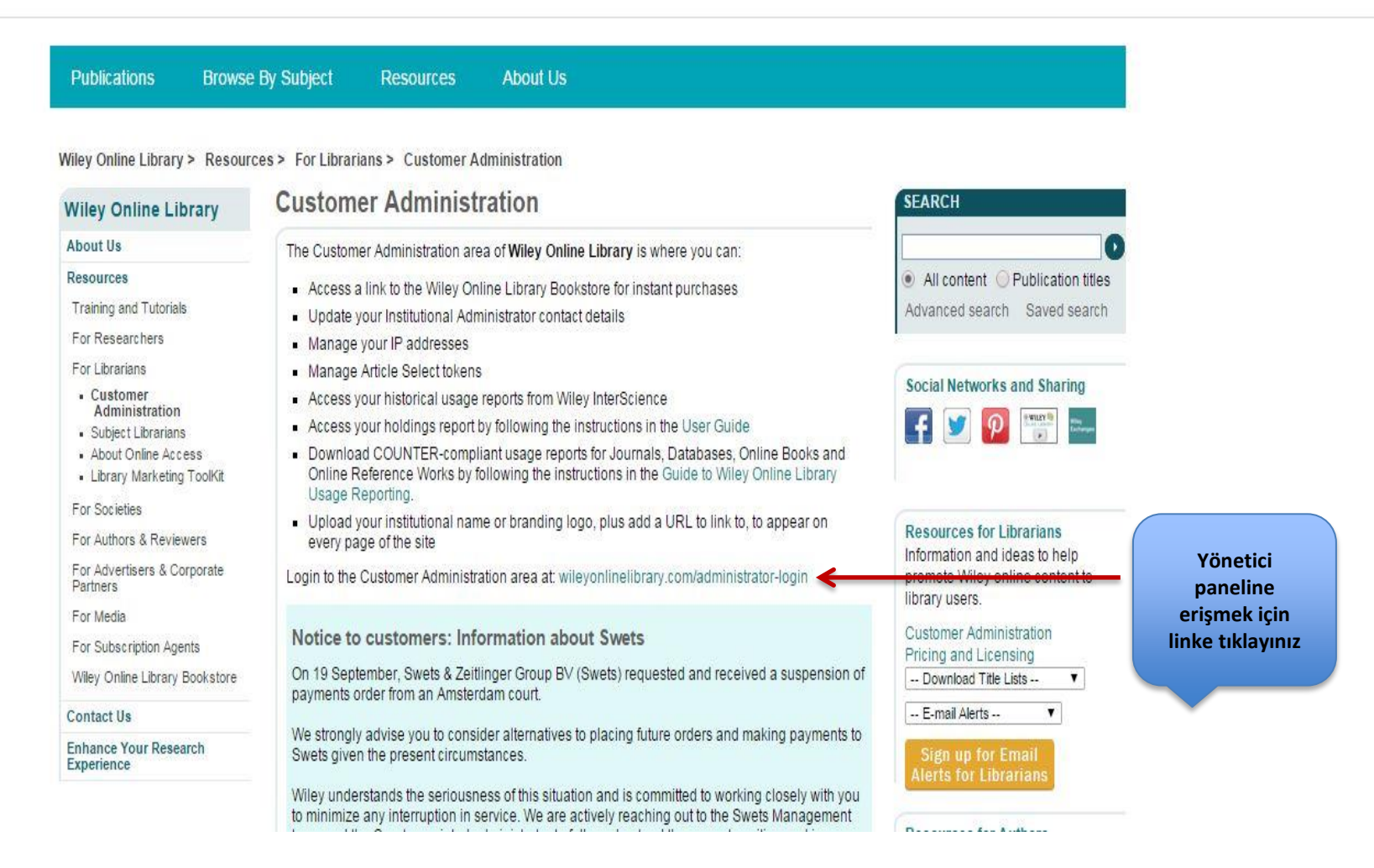

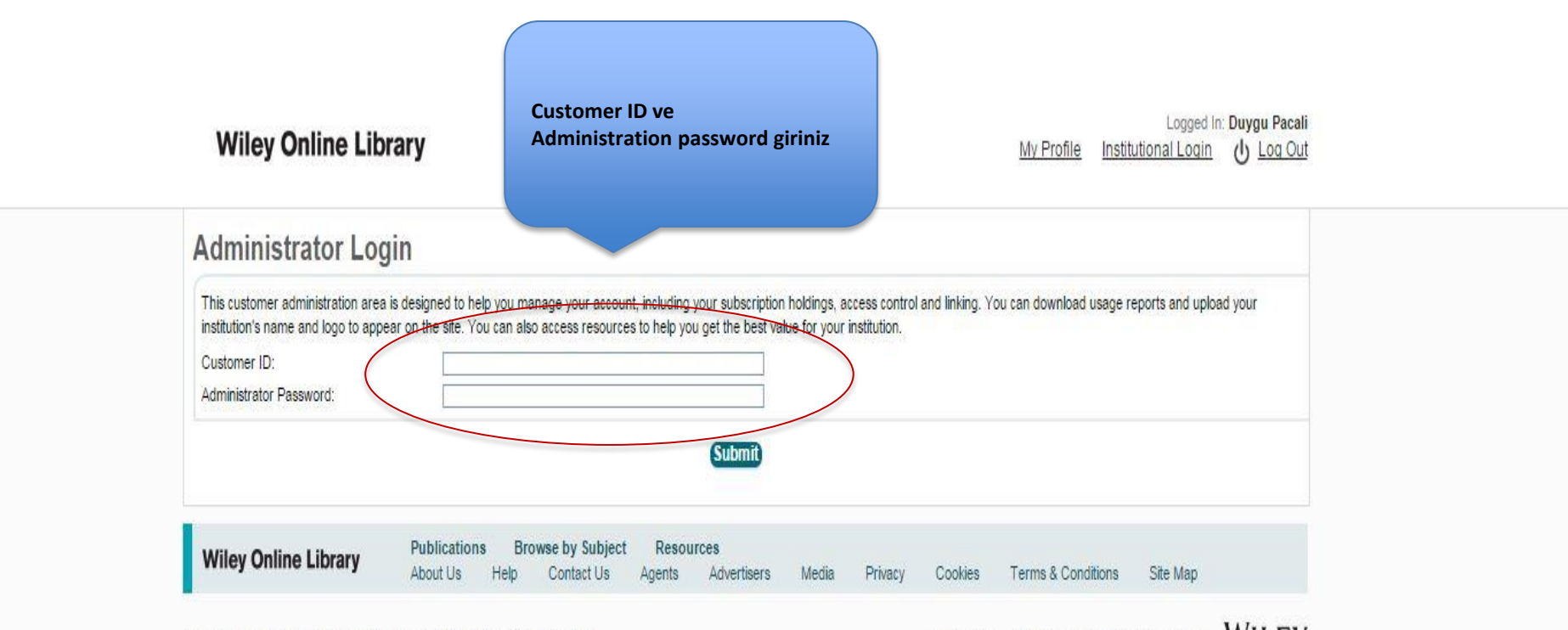

Copyright © 1999-2016 John Wiley & Sons, Inc. All Rights Reserved.

About Wiley Wiley.com Wiley Job Network WILEY

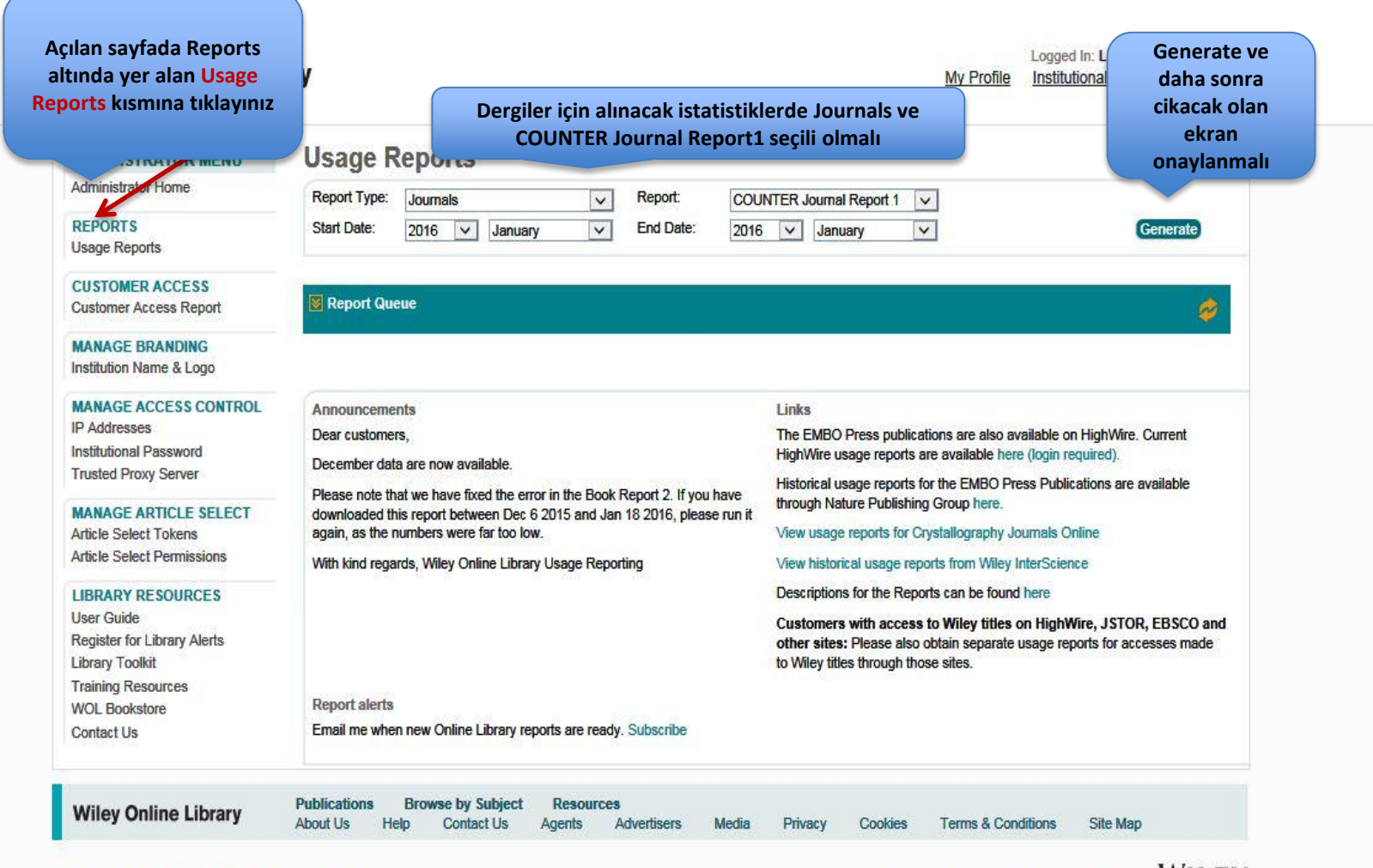

Copyright © 1999-2016 John Wiley & Sons, Inc. All Rights Reserved.

About Wiley Wiley.com Wiley Job Network WILEY

| Wiley Online Libr                                   | ary                                                                                                    |                                                                                                    |            |                  | My Profi                                                                                                    | Logged In: Librarian Ad<br>le Institutional Login | dministrator<br>し <u>Log Out</u> |  |
|-----------------------------------------------------|----------------------------------------------------------------------------------------------------|----------------------------------------------------------------------------------------------------|------------|------------------|----------------------------------------------------------------------------------------------------|---------------------------------------------------|----------------------------------|--|
| ADMINISTRATOR MENU                                  | Usage Report                                                                                                    | S                                                                                                    |            |                  |                                                                                                    |                                                   |                                  |  |
| Administrator Home                                  | Report Type: Journals                                                                                                    | Repor                                                                                                    | t: COUN    | TER Journal Repo | rt 1 🗸                                                                                                    |                                                   |                                  |  |
| REPORTS<br>Usage Reports                            | Start Date: 2016                                                                                                    | / January 🗸 End D                                                                                                    | )ate: 2016 | January          | V                                                                                                    | Gene                                              | erate                            |  |
| CUSTOMER ACCESS<br>Customer Access Report           | Report Queue Rapor tamamlandığında complete<br>notu çıkacak XLSX tıklanarak                                                                                       |                                                                                                    |            |                  |                                                                                                    |                                                   |                                  |  |
| MANAGE BRANDING<br>Institution Name & Logo          | Report Type                                                                                                    | Report Name                                                                                                    | Start Date | End Date         | Status                                                                                                    | indire                                            | ebilirsiniz                      |  |
| MANAGE ACCESS CONTROL                               | Journals                                                                                                    | COUNTER Journal Report 1                                                                                                    | 1 / 2016   | 1 / 2016         | Completed                                                                                                    | XLSX   TSV  <br>XML                               | ۵                                |  |
| Institutional Password<br>Trusted Proxy Server      |                                                                                                    |                                                                                                    |            |                  |                                                                                                    |                                                   |                                  |  |
| MANAGE ARTICLE SELECT                               | Announcements                                                                                                    | Links<br>The EMBO Press publications are also available on HighWire. Current<br>HighWire usage reports are available here (login required).                                             |            |                  |                                                                                                    |                                                   |                                  |  |
| Article Select Tokens<br>Article Select Permissions | Dear customers,<br>December data are now a                                                                                                    |                                                                                                    |            |                  |                                                                                                    |                                                   |                                  |  |
| LIBRARY RESOURCES                                   | ARY RESOURCES Please note that we have fixed the error in the Book Report 2. If you have downloaded this report between Dec 6 2015 and Jan 18 2016, please run it |                                                                                                    |            |                  | Historical usage reports for the EMBO Press Publications are available<br>through Nature Publishing Group here. |                                                   |                                  |  |
| Register for Library Alerts                         | again, as the numbers we                                                                                                    | View usage reports for Crystallography Journals Online<br>View historical usage reports from Wiley InterScience<br>Descriptions for the Reports can be found here                       |            |                  |                                                                                                    |                                                   |                                  |  |
| ibrary Toolkit                                      | With kind regards, Wiley Online Library Usage Reporting                                                                                                    |                                                                                                    |            |                  |                                                                                                    |                                                   |                                  |  |
| Training Resources                                  |                                                                                                    |                                                                                                    |            |                  |                                                                                                    |                                                   |                                  |  |
| Contact Us                                          |                                                                                                    | Customers with access to Wiley titles on HighWire, JSTOR, EBSCO and<br>other sites: Please also obtain separate usage reports for accesses made<br>to Wiley titles through those sites. |            |                  |                                                                                                    |                                                   |                                  |  |
|                                                     | Report alerts                                                                                                    |                                                                                                    |            |                  |                                                                                                    |                                                   |                                  |  |
|                                                     | Email me when new Online Library reports are ready. Subscribe                                                                                                    |                                                                                                    |            |                  |                                                                                                    |                                                   |                                  |  |